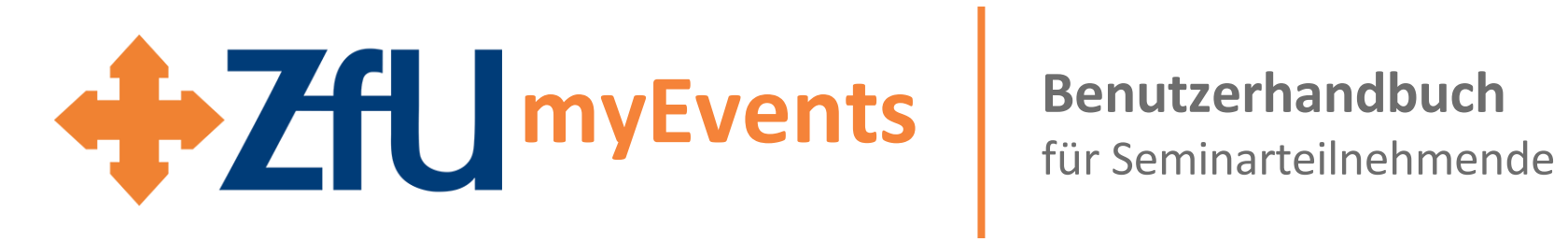

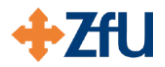

# Übersicht

| Erstanmeldung          |   |  |  |
|------------------------|---|--|--|
| Übersicht ZfU myEvents |   |  |  |
| Im Modul               |   |  |  |
| Überblick              | 6 |  |  |
| Seminarunterlagen      | 7 |  |  |
| Ihr Profil             |   |  |  |

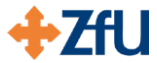

#### **Erstanmeldung** I

Haben Sie sich bereits bei ZfU myEvents registriert? Dann starten Sie auf der nächsten Folie bei Schritt 6.

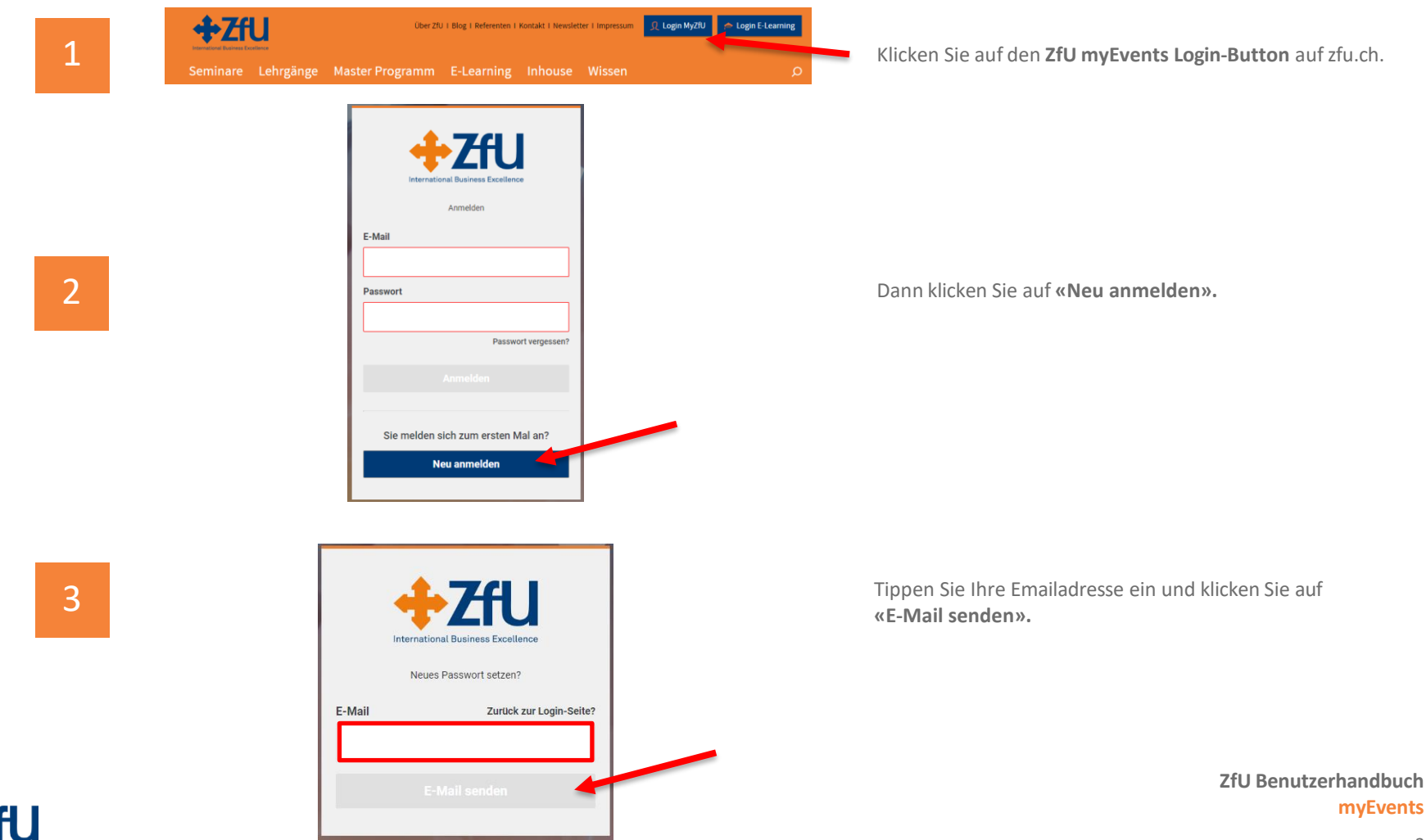

3

## **Erstanmeldung II**

4

5

T

#### Legen Sie Ihr Passwort fest

#### Herzlich Willkommen bei MyZfU

Sie erhalten diese E-Mail, weil Sie noch kein Passwort für MyZfU gesetzt haben oder Ihr aktuelles Passwort zurücksetzen wollen.

Folgen Sie diesem Link um hr Passwort zu setzen.

Sobald Sie Ihr Passwort gesetzt haben, können Sie auf MyZfU zugreifen und alle veröffentlichten Dokumente Ihrer absolvierten oder gebuchten Seminare einsehen, herunterladen oder direkt in der Cloud bearbeiten und speichern.

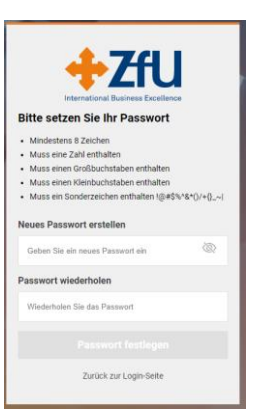

Im E-Mail klicken Sie auf den blauen Link.

Setzen Sie sich Ihr Passwort.

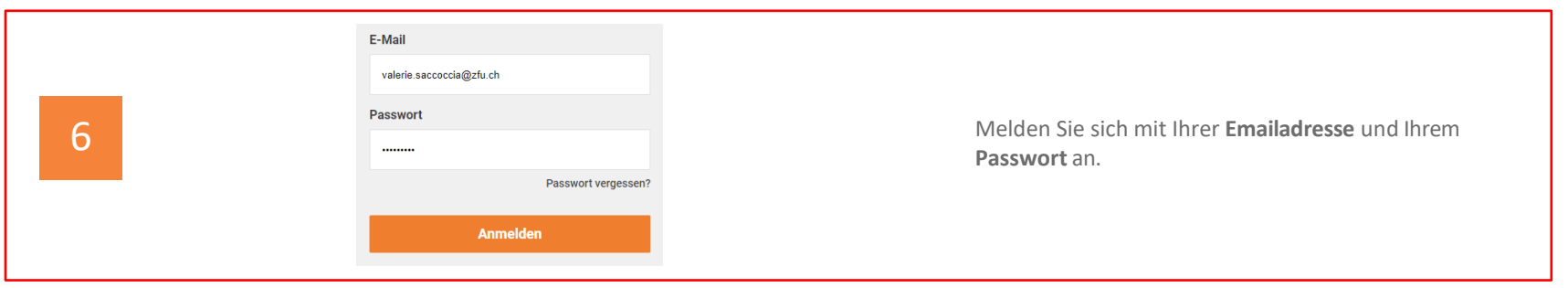

Wenn Sie sich bereits bei ZfU myEvents registriert haben, können Sie hier starten.

ZfU Benutzerhandbuch myEvents

4

# Übersicht ZfUmyEvents

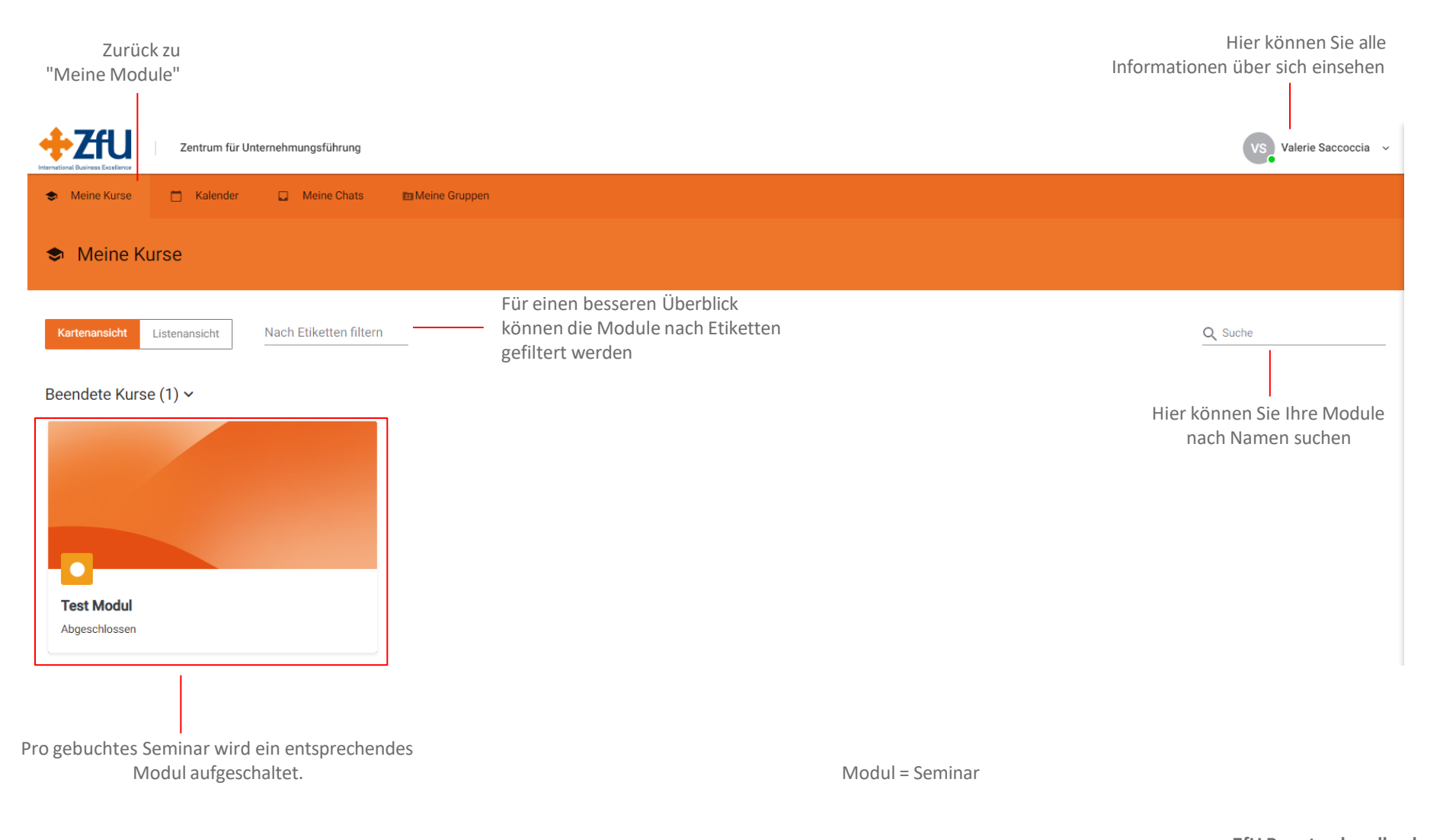

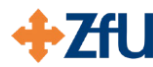

#### Im Modul Überblick

### Konfliktmanagement: Strategien und Tools zur Konfliktlösung 19.09.2024 - 20.09.2024

19/09/2024 - 20/09/2024 (2 Tage )

**KURS** 

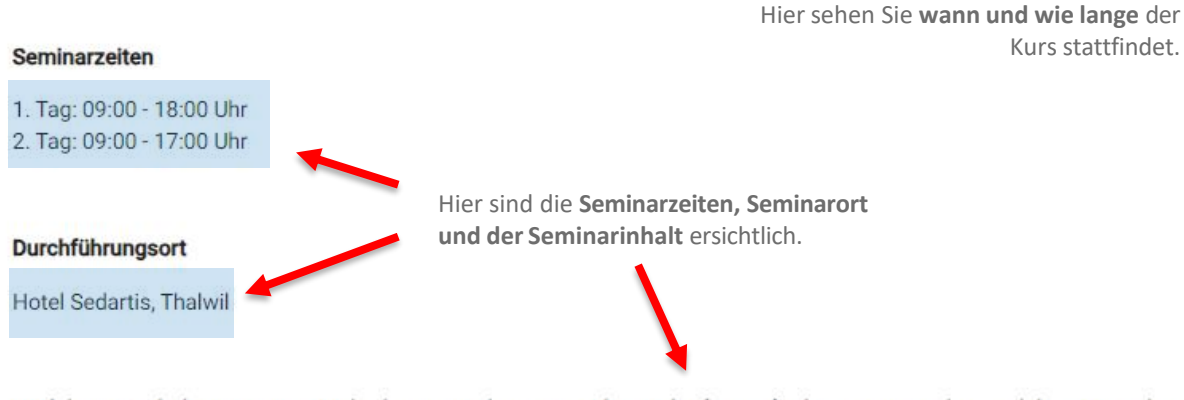

Wir leben in turbulenten Zeiten. Mehr denn je wird von uns Führungskräften gefordert, voranzugehen und das Unternehmen zielgerichtet durch die Phase der (Neu-)Orientierung mit zuweilen konfliktgeladener Verunsicherung zu führen. Es gilt, die Dynamiken der Zusammenarbeit in der Organisation zu erkennen sowie Konflikte, in denen wir selbst stecken (direkte Konflikte), zu lösen und Konflikte in unseren Teams (indirekte Konflikte) zu klären.

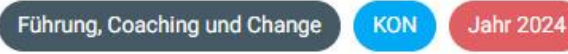

Etiketten sind **vordefinierte Schlagwörter,** welche die Seminare in die Themengebiete einteilen.

+ZfU

#### Im Modul

#### Seminarunterlagen

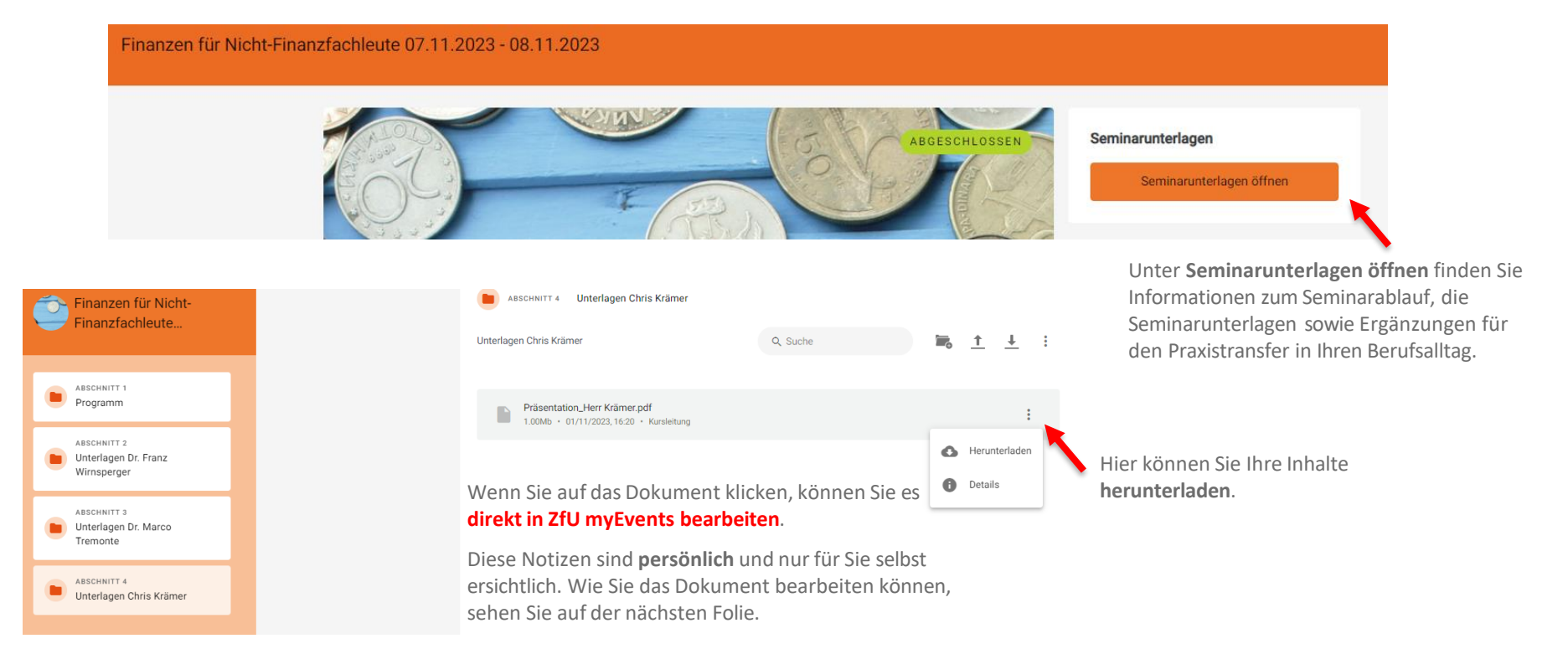

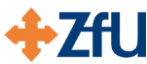

#### Im Modul Seminarunterlagen

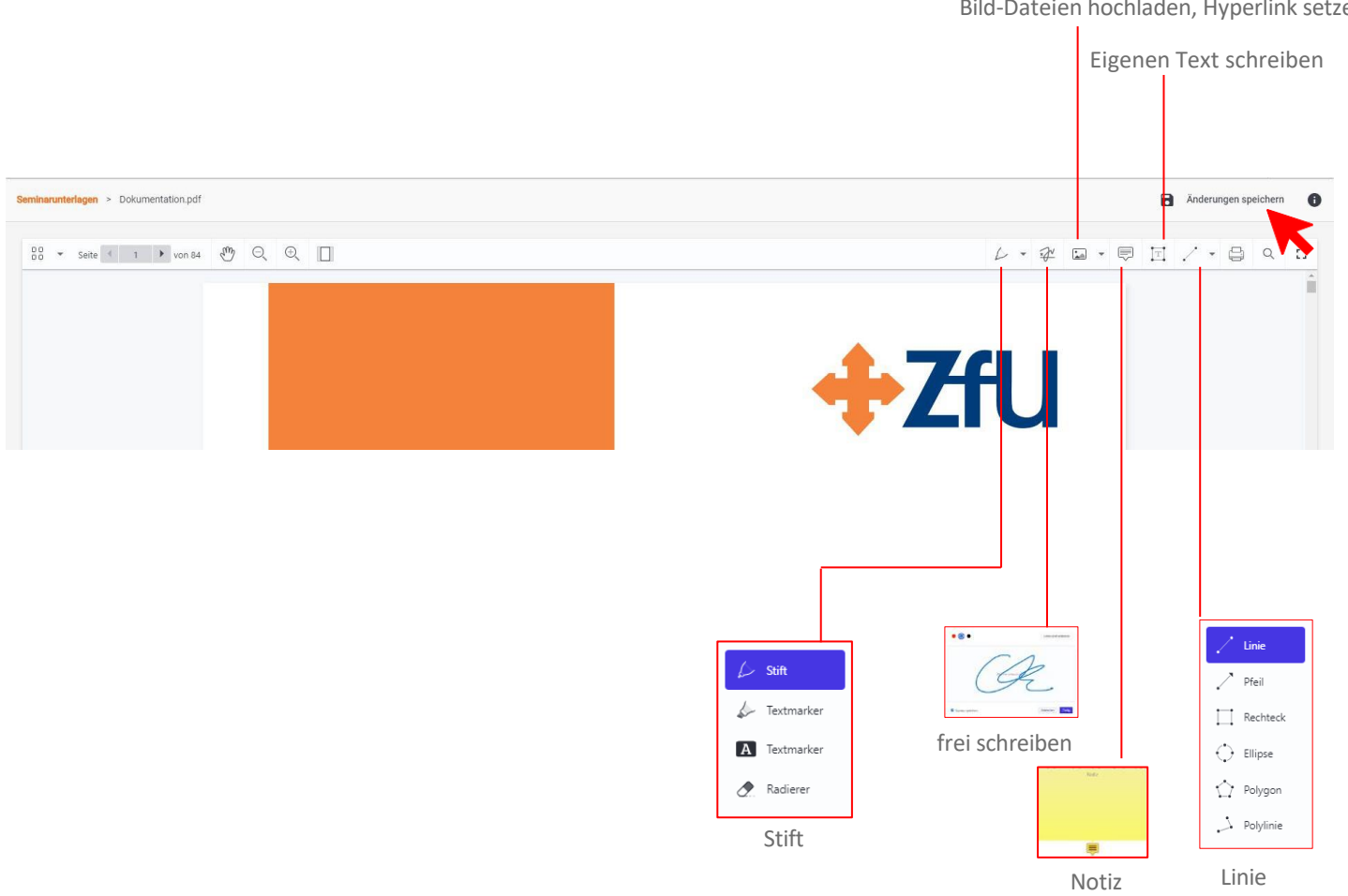

Bild-Dateien hochladen, Hyperlink setzen

ZfU Benutzerhandbuch **myEvents** 

**ACHTUNG!** 

werden!

Änderungen am Dokument müssen immer gespeichert

Sie müssen dabei online sein. Um die Notizen auf allen Geräten einsehen zu können, müssen Sie Speichern und Synchronisieren.

## Ihr Profil

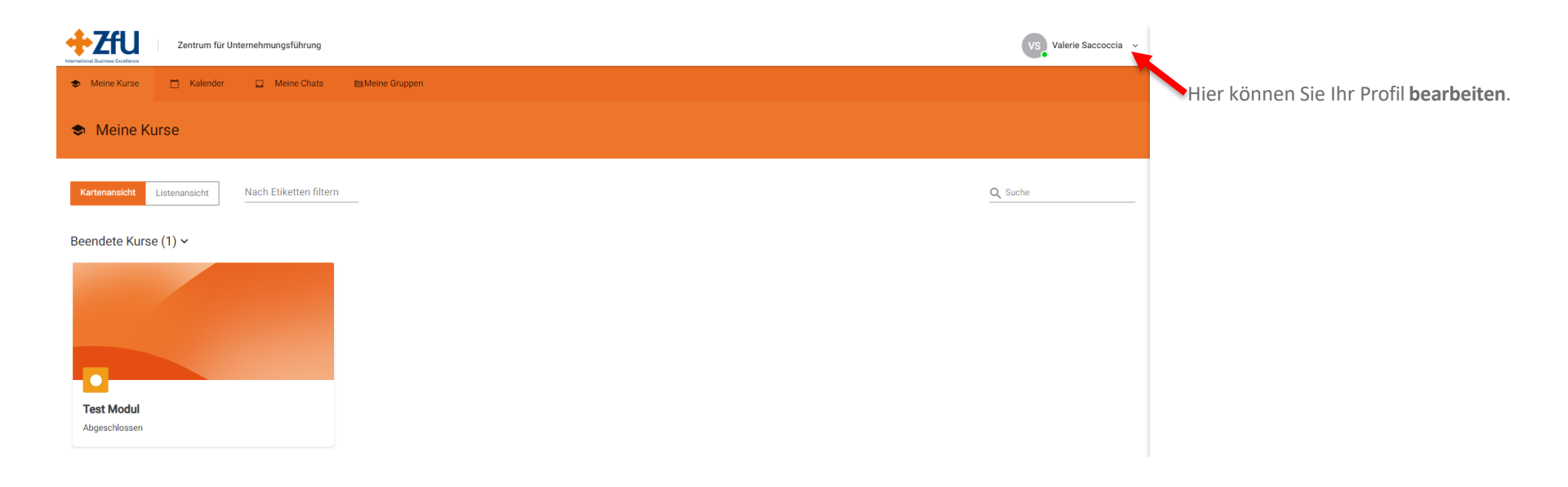

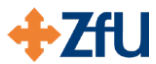

### Ihr Profil

#### Account

| Valerie Saccoccia                         |                                    |                                                   |
|-------------------------------------------|------------------------------------|---------------------------------------------------|
| Allgemeine Angaben                        | Allgemeine Angaben                 |                                                   |
| App-Sprache                               | Profildetails                      | Online  Passwort E-Mail senden                    |
| Soziale Netzwerke                         | Hier können Sie Ihr Passwort z     | Hier können Sie Ihr <b>Passwort</b> zurücksetzen. |
| Hier können Sie Ihr<br>Profilbild ändern. | Ein Profilbild auswählen           | ê -                                               |
|                                           | Benachrichtigungen                 |                                                   |
|                                           | E-Mail Benachrichtigungen erhalten |                                                   |
|                                           |                                    |                                                   |

Setzen Sie den Haken hier, um Updates zu Ihren Modulen zu erhalten.

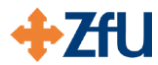

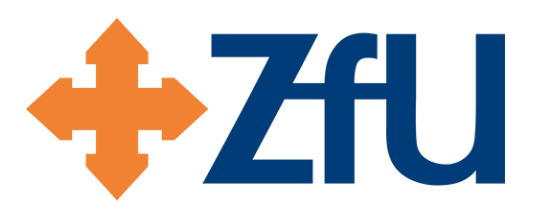

# Bei Fragen sind wir gerne für Sie da!

Treten Sie mit uns in Kontakt:

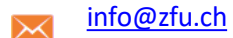

+41 44 722 85 85

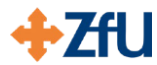